# 151222126 - Engineering Graphics

Lecture 4 Introduction to AUTOCAD

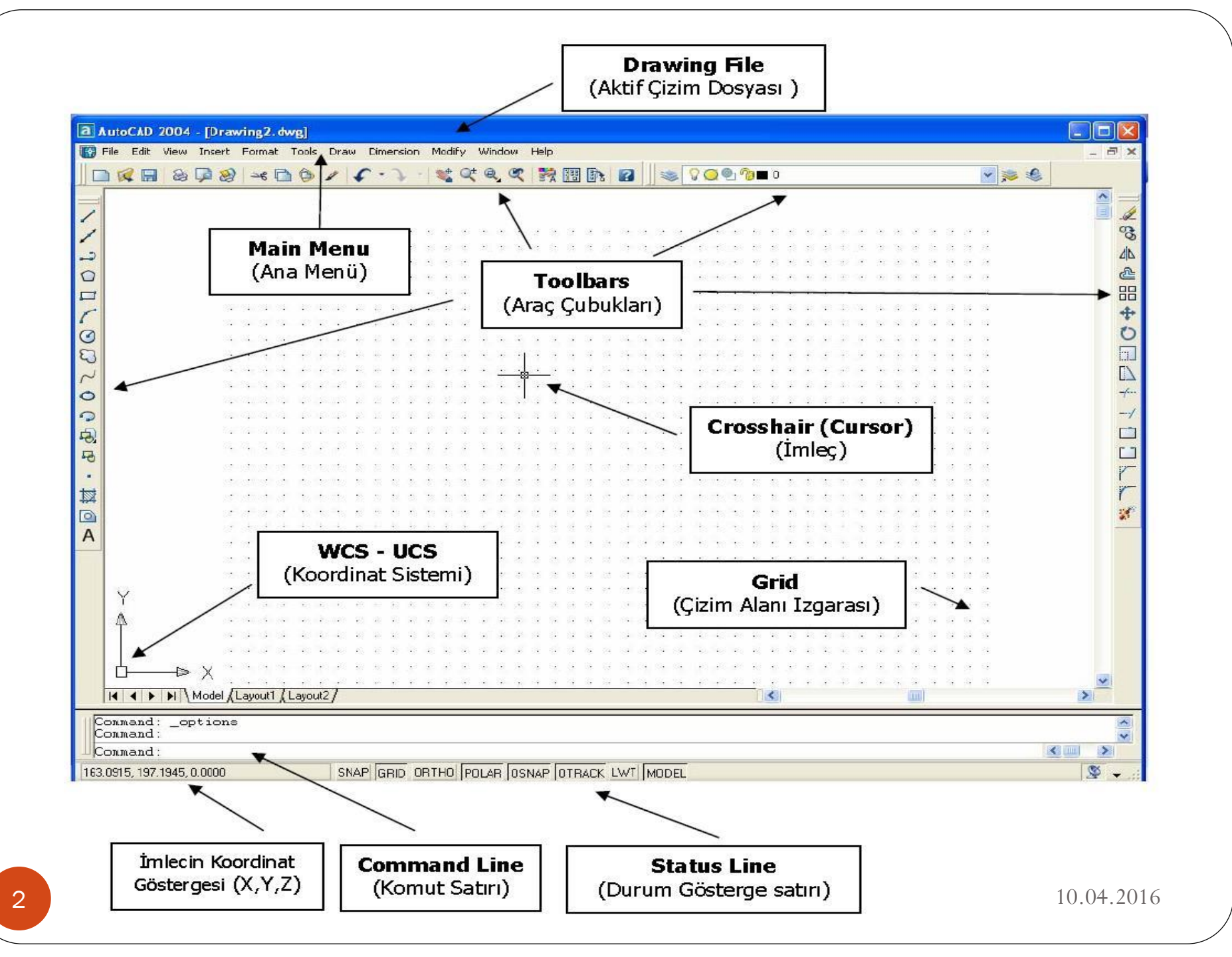

## **Menus and Toolbars**

- You can use several menus, shortcut menus, and toolbars for access to frequently used commands, settings, and modes.
- <u>Toolbars</u>

Use buttons on toolbars to start commands, display flyout toolbars, and display tooltips.

• <u>The Menu Bar</u>

Display pull-down menus from the menu bar using one of several methods. You can also specify alternate menus.

• <u>Shortcut Menus</u>

Display a shortcut menu for quick access to commands that are relevant to your current activity.

• <u>The Object Snap Menu</u>

Specify an object snap quickly and conveniently from a shortcut menu.

# **The Command Window**

- You can display commands, system variables, options, messages, and prompts in a dockable and resizable window called the *command window*.
- Enter Commands on the Command Line

You can enter a command by using the keyboard. Some commands also have abbreviated names called command aliases.

• <u>Enter System Variables on the Command Line</u> System variables are settings that control how certain commands work.

#### The Command Window

- <u>Navigate and Edit Within the Command Window</u>
   You can edit text in the command window to correct or repeat commands.
- <u>Switch Between Dialog Boxes and the Command Line</u> You can display prompts on the command line instead of using a dialog box, or switch back again. This option is useful primarily when using scripts.
- <u>Dock and Resize the Command Window</u>
   To relocate and resize the command window for your convenience, drag it or use the splitter bar.

# **Command Entry**

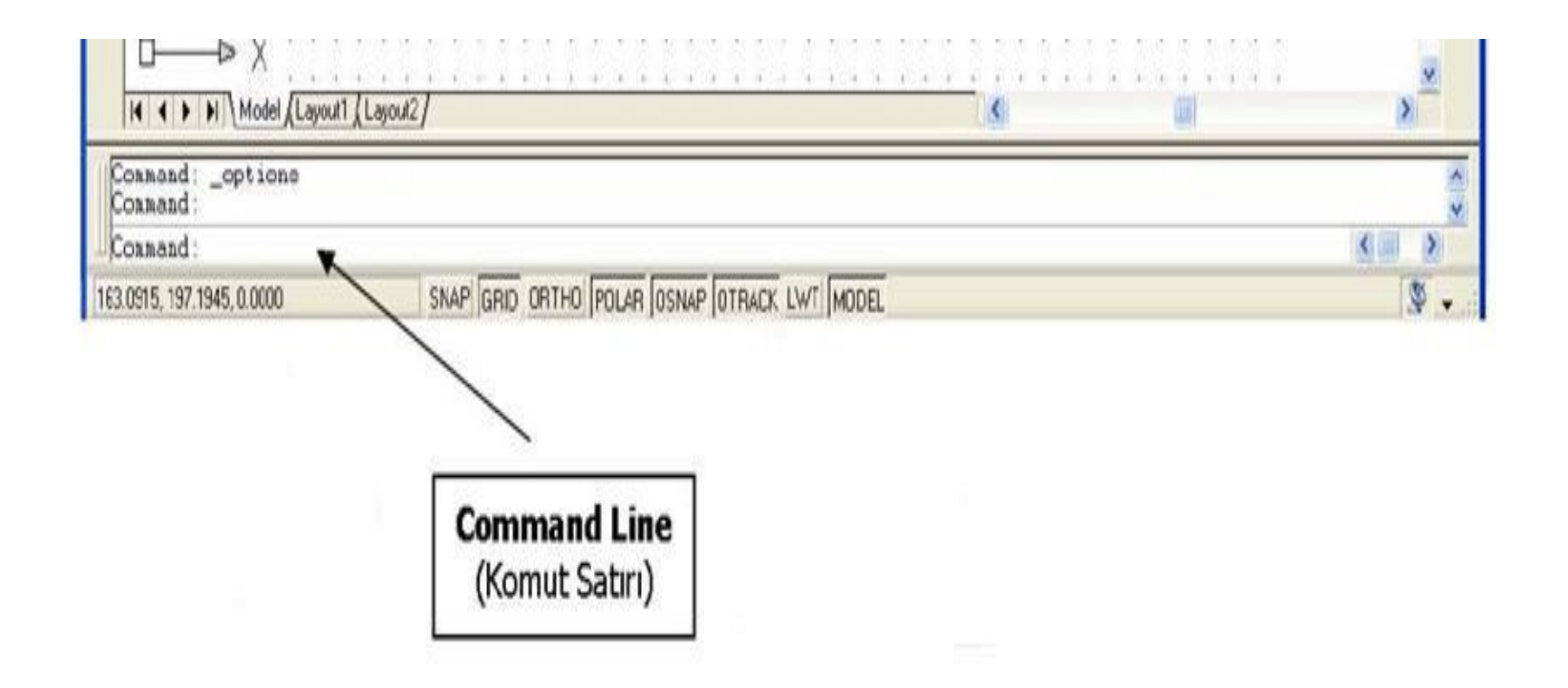

#### • Command Entry

Command : \_

This prompt signals that AutoCAD is ready to accept a command. You can use AutoCAD commands to create, view, modify, and plot drawings.

Commands entry:

From the keyboard

From a Pull-down menu

From a Button Menu / toolbars

Repeated Comands: You can press the ENTER at the Commnad : prompt to repeat the previous command.

#### • Data Entry

When entering numeric vales from the keyboard, you can use the following characters.

• Numeric Values : + - 0 1 2 3 4 5 6 7 8 9 E . /

# Creating a Drawing

 Begining a New Drawing The NEW command allows to specify a filename for the new drawing before beginning work.

Command : new

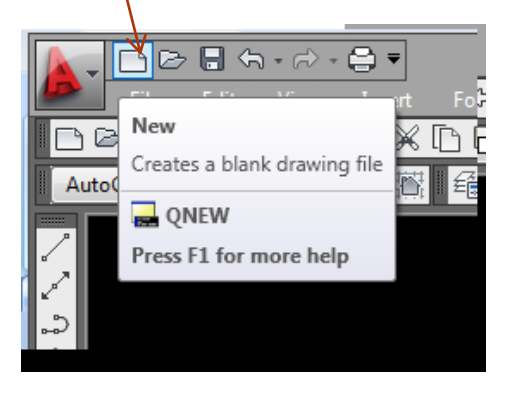

• File Menu  $\rightarrow$  New

# **Opening a Drawing**

Opening an Existing Drawing
 The OPEN command allows you to open an existing drawing.
 Command : open

| andart Araç Çubuğu 🖼 | Command: Open | File Menüsü:Open |
|----------------------|---------------|------------------|
|----------------------|---------------|------------------|

# Saving a Drawing

- Saving the Current Drawing
  - These commands allow to save the current drawing.
  - SAVE : Requests a filename and saves the drawing
  - SAVE AS : Same as SAVE, but also renames the current drawing
  - QSAVE : Saves the drawing using its current name. If the drawing hasn't been name, it requests a filename
- File Menu  $\rightarrow$  Save as
- You can save drawing as a pdf file.

# Printing a drawing

• Command entry : *Print* 

| An Plot - Model                                                                             |                      |                              |                                           |
|---------------------------------------------------------------------------------------------|----------------------|------------------------------|-------------------------------------------|
| Page setup                                                                                  |                      | (i)<br>Plot style table      | Learn about Plotting<br>(pen assignments) |
| Name: <pre></pre>                                                                           | ▼ Add                | None                         | -                                         |
| Printer/plotter                                                                             |                      | Shaded viewpo                | ort options                               |
| Name: ONNe                                                                                  | Properties           | Shade plot                   | As displayed 🔹                            |
| Plotter: None                                                                               | - <u>+ 210 mm k-</u> | Quality                      | Normal 👻                                  |
| Where: Not applicable                                                                       |                      | DPI                          |                                           |
| Description: The layout will not be plotted unless a new<br>configuration name is selected. | plotter 7            | Plot options                 |                                           |
| Plot to file                                                                                |                      | 📃 Plot in bac                | kground                                   |
| Paper size                                                                                  | Number of copies     | √ Plot objec                 | t lineweights                             |
| ISO A4 (210.00 x 297.00 MM)                                                                 | ▼ 1 <u>*</u>         | Plot with p                  | lot styles                                |
| Plot area                                                                                   | Plot scale           | ✓ Plot paper                 | space last                                |
| What to plot:                                                                               | 📝 Fit to paper       | Plot stamp                   | rspace objects                            |
| Display 🔹                                                                                   | Scale: Custom        | Save char                    | nges to layout                            |
| Plot offset (origin set to printable area)                                                  | 1 mm =               |                              | ation                                     |
| v. 11.55 mm Center the plot                                                                 |                      | <ul> <li>Portrait</li> </ul> |                                           |
|                                                                                             | 20.92 units          | C Landscape                  | • A                                       |
| Y: -13.65 mm                                                                                | Scale lineweights    | Plot upside                  | e-down                                    |
| Preview                                                                                     | Apply to Layout OK   | Cancel                       | Help                                      |
|                                                                                             |                      | •                            |                                           |

## Exiting from a Drawing

- Exiting AutoCAD
  - Quit: exits AutoCAD if you have saved your mostrecent changesEnd: saves changes to your current drawing and

exits AutoCAD

#### Some AutoCAD file types;

- .adt Audit report file
- .bak Drawing file backup
- .cfg Configuration file
- .dwg Drawing file
- .dxb Binary drawing interchange file
- .dxf Drawing interchange file (ASCII or binary)
- .eps Encapsulated PostScript file
- .err Report generated listing errors if AutoCAD crashes
- .hlp Help file
- .mnu Menu source file
- .mnx Compiled menu file
- .plt Plot output file
- .ps PostScript file
- .scr Command script file

#### **Command Entry**

Command : \_

- This prompt signals that AutoCAD is ready to accept a command. You can use AutoCAD commands to create, view, modify, and plot drawings.
- Commands entry:
  - From the keyboard
  - From a Pull-down menu
  - From a Button Menu / toolbars
- Repeated Comands: You can press the ENTER at the Commnad : prompt to repeat the previous command.

#### Specifying Points

- When AutoCAD asks for a point, it expects you to enter the coordinates of a location in the drawing.
- There are several different ways to specfy point. You can
- Type in absolute coordinates on the keyboard
- Type in relative coordinates on the keyboard
- Pick a point on the screen with your pointing device
- Pick a point on the screen using the keyboard's arrow keys
- Use object snap to specify a point based on existing geometry
- Employ a combination of these techniques

#### Status Line

#### SNAP GRID ORTHO POLAR OSNAP OTRACK LWT MODEL

| F1  | Help Menu                     |
|-----|-------------------------------|
| F2  | Autocad Text Window           |
| F3  | Osnap ON / OFF                |
| F4  | Tablet ON / OFF               |
| F5  | Isoplane                      |
| F6  | Dynamic UCS ON / OFF          |
| F7  | Grid ON / OFF                 |
| F8  | Ortho ON / OFF                |
| F9  | Snap ON / OFF                 |
| F10 | Polar ON / OFF                |
| F11 | Object Snap Tracking ON / OFF |
| F12 | Dynamic Input ON / OFF        |

## **Object Snap**

#### Drafting Settings

| Drafting Settings                                                                                                    |                           | ? 🔀        |
|----------------------------------------------------------------------------------------------------|---------------------------|------------|
| Snap and Grid Polar Tracking                                                                                                    | Object Snap               |            |
| 🔲 Object Snap On (F3)                                                                                                    | 🔲 Object Snap Tracking    | g On (F11) |
| Object Snap modes                                                                                                    |                           |            |
| 🗆 🔲 Endpoint                                                                                                    | ጜ 🔲 Insertion             | Select All |
| 🛆 🔲 Midpoint                                                                                                    | 占 🔲 Perpendicular         | Clear All  |
| 🔿 🗖 Center                                                                                                    | 🕤 🔲 Tangent               |            |
| 🛛 🗖 Node                                                                                                    | 🔀 🔲 Nearest               |            |
| 🔷 🗖 Quadrant                                                                                                    | 🛛 🥅 Apparent intersection |            |
| $	imes$ $\square$ Intersection                                                                                                    | 🥢 🥅 Parallel              |            |
| 🔲 Extension                                                                                                    |                           |            |
| To track from an Osnap point, pause over the point while in a command. A tracking vector appears when you move the cursor. To stop tracking, pause over the point again. |                           |            |
| Options                                                                                                    | OK Cance                  | l Help     |

# Polar Tracking

| 💏 Drafting Settings                                                                                                    | <b></b>                                                                                                    | ? 🔀  |
|----------------------------------------------------------------------------------------------------|----------------------------------------------------------------------------------------------------|------|
| Snap and Grid       Polar Tracking Obj         ✓       Polar Tracking On (F10)         Polar Angle Settings         Increment angle:         45         ✓         Additional angles         12         New         Deleter | ject Snap<br>Object Snap Tracking Settings<br>Track orthogonally only<br>Track using all polar angle<br>settings<br>Polar Angle measurement<br>Absolute<br>Relative to last segment |      |
| Options                                                                                                    | OK Cancel                                                                                                    | Help |

#### **Command Entity : limits**

- Command entry : *limits*
- Format menu  $\rightarrow$  Drawing limits
- Sets and controls the limits of the grid display in the current Model or layout tab.

#### **Command Entity : limits**

Command: '\_limits Reset Model space limits:

Specify lower left corner or [ON/OFF] <0.0000,0.0000>:

Specifying A4 paper (210 x 297 mm)

Reset Model space limits: Specify lower left corner or [ON/OFF] <0.0000,0.0000>:

Specify upper right corner <420.0000,297.0000>: 210,297

#### Coordinates

- Absolute Coordinates ( Mutlak Koordinatlar )
- Relative Coordinates ( Nispi, ArtıŞlı Koordinatlar )
- Relative Polar Coordinates (Nispi Kutupsal Koordinatlar)

#### **Absolute Coordinates**

- Cartesian : specify a point by typing its X,Y, and Z values. Examples
  - 3.5,7.25,4.75

3-1/2,2,7-1/2,4-3/4

3.5,7.25 if you omit the Z value, the current elevation is used as the Z value.

#### **Relative Coordinates**

Polar : specify a point by entering its distance from the current UCS origin and its angle in the XY plane, separated by <.

Example 8.5<45

## Command Entity : line

- Command entry : *line*
- DrawingToolbars : 🖊
- Draw menu  $\rightarrow$  Line
- Creates straight line segments.

# Command Entity : line

Drawing line on absolute coordinates

```
Command: I LINE Specify first point: 0,0
```

Specify next point or [Undo]: 50,50

Specify next point or [Undo]: 50,50

Drawing line on relative coordinates

Command: 1 LINE Specify first point: 0,0

Specify next point or [Undo]: 50,50

Specify next point or [Undo]: @50,50

#### Command entity : xline

- Command entry : *xline*
- Creates a line of infinite length.

| Draw tool bar 🖊 | Command : Xline | Draw menü - Ray |
|-----------------|-----------------|-----------------|
|-----------------|-----------------|-----------------|

### Command entity : mline

- Command entry : *mline*
- Creates multiple parallel lines.

| Draw tool bar 🥢 🛛 Command : mlir | e Draw menü - MultiLine |
|----------------------------------|-------------------------|
|----------------------------------|-------------------------|

## Command entity : poliline

- Command entry : *pline*
- Drawing Toolbars :

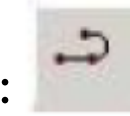

• Creates a 2D polyline.

#### Command entity : dtext

- Command entry : *dtext*
- Draw Menu  $\rightarrow$  Text  $\rightarrow$  Single Line
- Creates a single-line text object.

#### Command entity : mtext

- Command entry : *mtext*
- Drawing Toolbars: **A**
- Draw menu  $\rightarrow$  Mtext
- Creates a multiline text object.

#### Command entity : circle

• Command entry : *circle* 

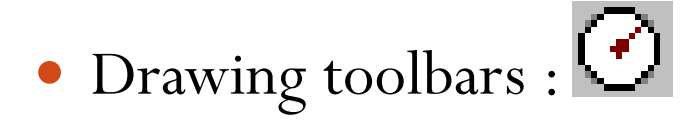

- Draw menu  $\rightarrow$  Cirlce
- Creates a circle.

## Command entity : rectangle

- Command entry : *rectangle*
- Drawing toolbars :
- Draw menu  $\rightarrow$  Rectangle
- Creates a rectangular polyline.

# Command entity : polygon

- Command entry : *polygon*
- Drawing toolbars : 🔷
- Draw menu  $\rightarrow$  Polygon
- Creates an equilateral closed polyline.

### Command entity : arc

- Command entry : *arc*
- Drawing toolbars :
- Draw menu → Arc
- Creates an arc.

#### Command entity : ellipse

- Command entry : *ellipse*
- Drawing toolbars :
- Draw menu  $\rightarrow$  Ellipse
- Creates an ellipse or an elliptical arc.